## Growアプリ 複数アカウント設定

株式会社 エムプラニング情報システム

Copyright © 2020 M-Planning Information. All Rights Reserved.

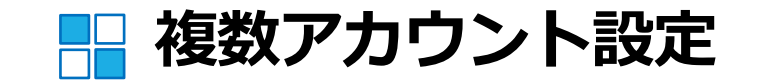

| 17:23          |            | .ıli 🗢 🔲 |
|----------------|------------|----------|
|                | M Planning |          |
| iii 月f         | 間スケジュール    | >        |
| <b>  </b>    月 | 間出欠管理      | >        |
| 定 成約           | 績結果速報      | >        |
| 2 =:           | ミュニケーション   | >        |
| <b>1</b> おり    | 知らせ        | >        |
|                |            |          |

アプリを起動し、左上の3本線の メニューをタップ

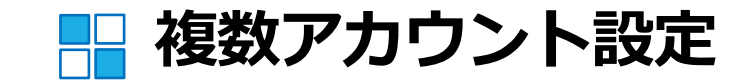

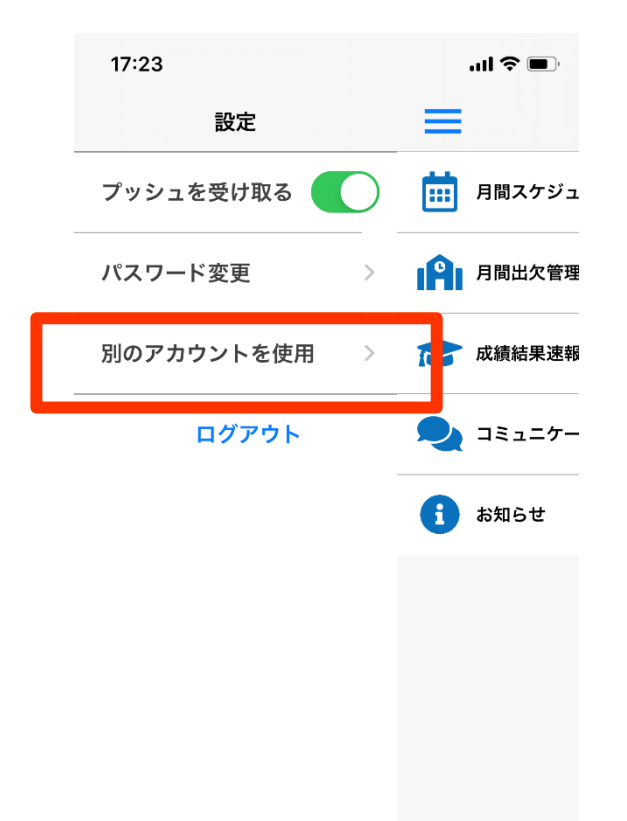

## 別のアカウントを使用 をタップ

1.0.2

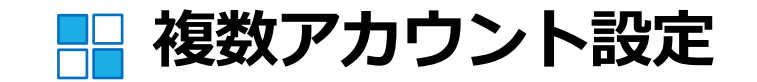

| 17:24       |           | I 🍣 🔳 |
|-------------|-----------|-------|
| キャンセル       | アカウント切り替え | 編集    |
| M Planning( | iwym938)  |       |

## アカウント追加をタップ

| アカウント追加 |  |
|---------|--|

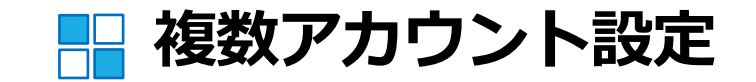

| 17:24 |             | ''II 🕹 🔳 |
|-------|-------------|----------|
| キャンセル | アカウント追加     |          |
|       |             |          |
|       |             |          |
|       |             |          |
|       |             |          |
| ログイン  | ٧D          |          |
| パスワー  | - K         |          |
|       |             |          |
|       | ログイン        |          |
| )     | ペスワードを忘れた場合 | ĩ        |
|       |             |          |
|       |             |          |
|       |             |          |
|       |             |          |
|       |             |          |
|       |             |          |

## 追加したいアカウントと パスワードを入力し、 ログインボタンをタップして完了

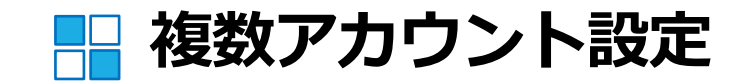

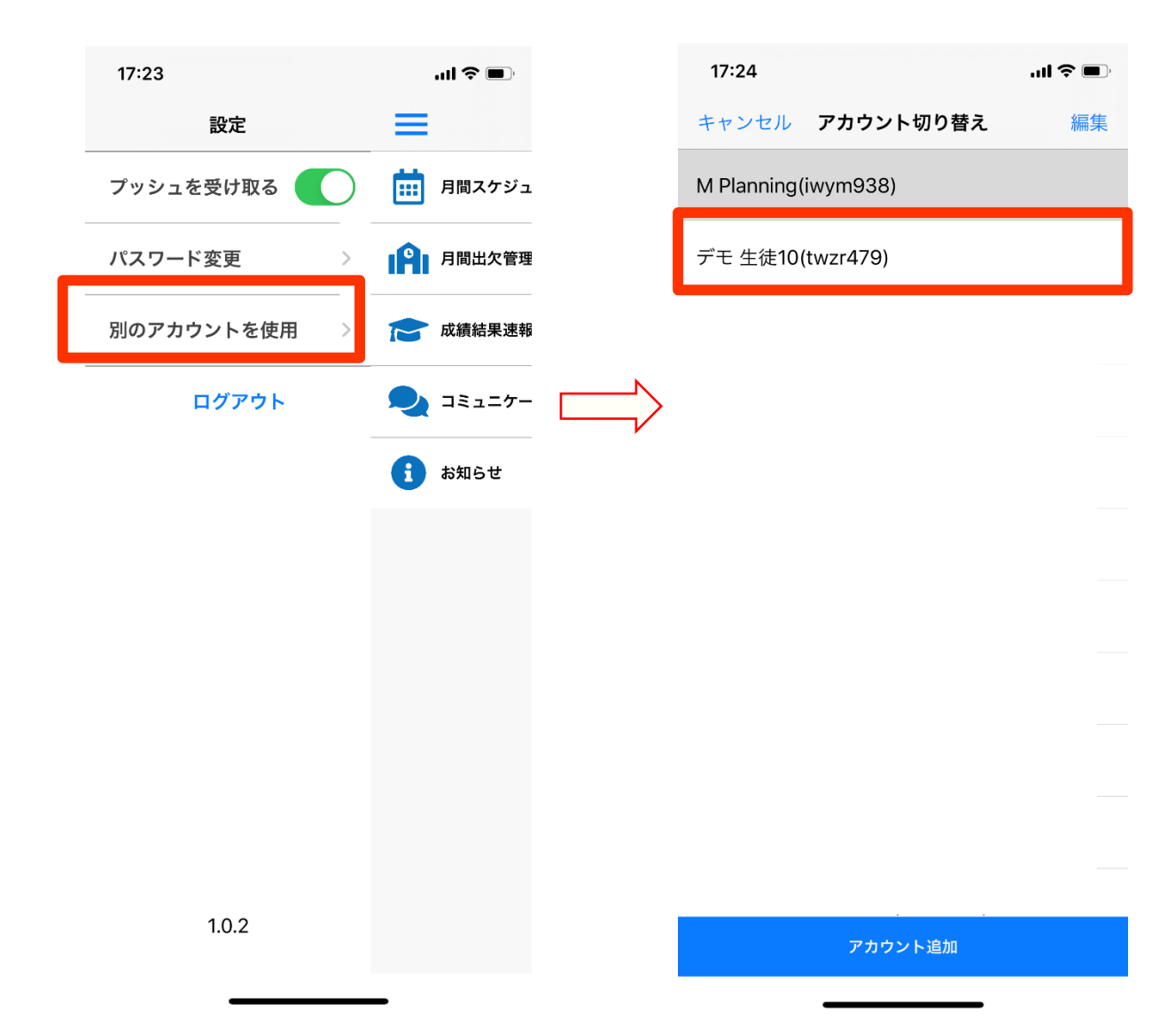

アカウントを切り替える ときは、 メニューボタン 📃 をタップし、「別のアカ ウントを使用」をタップ。 表示させたいアカウント 名をタップすると、アカ ウントが切り替わります。